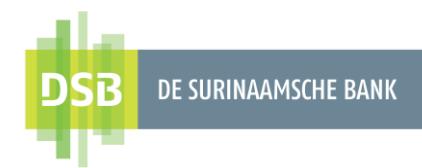

# Handleiding Zakelijk Internet Banking

# Betalingen en Overboekingen

Versie 1.0 Datum 8 september 2023

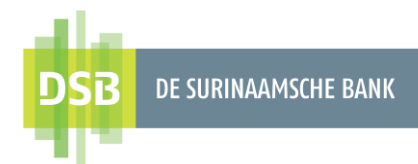

# Inhoudsopgave

| 1. Betalingen en overboekingen           | 3  |
|------------------------------------------|----|
| 1.1 Factuurbetalingen                    | 4  |
| 1.2 Naar Mijn Rekeningen                 | 5  |
| 1.3 Naar andere rekeningen               | 6  |
| 1.3.1 Intrabancaire overboekingen        | 6  |
| 1.3.2 Binnenlandse/Lokale overboekingen  | 8  |
| 1.3.3 Buitenlandse overboekingen         | 10 |
| 2. Transacties autoriseren               | 12 |
| 2.1 Transacties afzonderlijk autoriseren | 13 |
| 2.2 Transacties in één keer autoriseren  | 17 |

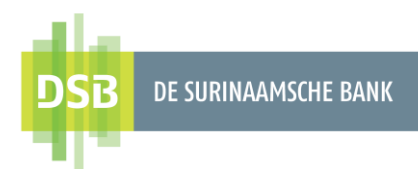

## 1. Betalingen en overboekingen

Wenst u over te maken tussen eigen rekeningen of naar derden, dan kiest u voor **Betalingen & Overboekingen**.

| DSB de surinaamsche Bank                          | Friday 18 August, 12:19                                  |   |
|---------------------------------------------------|----------------------------------------------------------|---|
| <ul> <li>Mijn overzicht</li> </ul>                | Betalingswizard                                          | ۵ |
| Begunstigden                                      |                                                          |   |
| ↔ Betalingen &<br>Overboekingen                   | Zoek naar begunstigden, factureerders of oude betalingen | Q |
| Rekeningen &<br>Beleggingen                       | BETALEN                                                  |   |
| Mijn Profiel                                      | Betaling van facturen                                    |   |
|                                                   | STUUR GELD                                               |   |
| File upload excel template<br>Omzettingsformulier | Rekeningen 2 3 Naar Mijn Rekeningen 3                    |   |
| Handleiding Digitale I-<br>Signer                 | BULKBETALINGEN                                           |   |
| Veelgestelde vragen<br>(FAQ)                      | Groepsbetaling Transactiebestand uploaden                |   |
| Algemene Voorwaarden                              |                                                          |   |

### 1. Factuurbetalingen

DSB heeft vooraf templates aangemaakt die u kunt selecteren om een overboeking te verrichten naar diverse bedrijven.

### 2. Naar Mijn Rekeningen

Deze functie biedt de mogelijkheid om overboekingen te verrichten tussen uw eigen rekeningen binnen DSB.

#### 3. Naar andere rekeningen

Deze functie biedt de mogelijkheid om overboekingen te verrichten naar andere DSB rekeninghouders, naar rekeninghouders bij de overige lokale banken en naar het buitenland.

• Intrabancaire overboekingen

Overboekingen naar andere DSB rekeninghouders.

• Binnenlandse/Lokale overboekingen

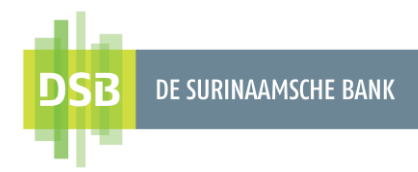

Overboekingen naar rekeninghouders bij de overige lokale banken.

• Buitenlandse/Internationale overboekingen Overboekingen naar het buitenland.

## 1.1 Factuurbetalingen

Volg onderstaande stappen voor het verrichten van een factuurbetaling:

| DSB DE SURINAAMSCHE BANK            | Thursday 10 August, 13:55                                                   | ≓ 🔒 West Sandy 🕞 |
|-------------------------------------|-----------------------------------------------------------------------------|------------------|
|                                     | $\leftarrow$                                                                |                  |
| Mijn overzicht                      | Naar factureerder                                                           |                  |
| Begunstigden                        | VANAF REKENING                                                              |                  |
| 1<br>↔ Betalingen/Ove<br>rboekingen | Girorekening zakelijk SRD<br>O,OO SRD                                       |                  |
| Winkel                              | Rekeningnummer 3344556                                                      |                  |
| Mijn Profiel                        |                                                                             |                  |
|                                     | DETAILS:                                                                    |                  |
|                                     | 3<br>Factureerder                                                           |                  |
|                                     | Bedrag 4 Valuta<br>100,00 SRD                                               |                  |
|                                     | 5<br>10 August 2023                                                         |                  |
|                                     | Maak terugkerend 6 Klantnummer<br>123456789 5678901234567890000000000000000 |                  |
| Aleemone Veenwerder                 | 7<br>Pavlew NI                                                              |                  |
| Privacy Beleid                      | Review_NL                                                                   |                  |
|                                     |                                                                             |                  |

- 1. Ga naar Betalingen & Overboekingen en klik op Betaling van facturen.
- 2. Bij **Vanaf rekening** selecteert u het rekeningnummer waarvan het bedrag moet worden afgeschreven.
- 3. Bij Factureerder zoekt u op naam van het bedrijf.
- 4. Bij Bedrag voert u het gewenste bedrag in.
- 5. Bij **Datum** selecteert u de datum in waarop het bedrag moet worden afgeschreven. De datum waarop de transactie wordt geïnitieerd, staat standaard vermeld. U kunt kiezen tussen een **éénmalige overboeking** of een **periodieke overboeking**.
- 6. Elke factureerder eist verschillende gegevens die u moet invullen.
- 7. Klik op Verzenden.
- 8. Er verschijnt een controlescherm om de overboeking te bevestigen. Klik op Bevestigen

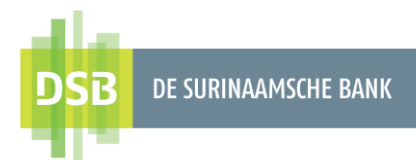

9. Nadat u de overboeking heeft bevestigd, verschijnt een scherm dat de transactie is opgeslagen ter autorisatie.

De autorisator dient de transactie te autoriseren.

## 1.2 Naar Mijn Rekeningen

Volg onderstaande stappen voor het verrichten van een overboeking tussen eigen rekeningen binnen DSB:

| DSTB DE SURINAAMSCHE BANK         | $\leftarrow$                        |             |
|-----------------------------------|-------------------------------------|-------------|
|                                   | Naar Mijn Rekeningen                |             |
| Mijn overzicht                    | VANAF REKENING                      | 2           |
| Begunstigden                      | Girorekening zakelijk SRD           |             |
| Betalingen &                      | 9.910,00 srd                        |             |
| Overboekingen                     | Rekeningnummer 123456               |             |
| Rekeningen &<br>Beleggingen       |                                     |             |
| Mijn Profiel                      | Desurations schedure                | 3           |
| -                                 | Internet spaarrekening zakelijk SRD | 60,22 SRD 🗸 |
|                                   | 8610517                             |             |
|                                   | 4 Valuta                            |             |
|                                   | Bedrag                              |             |
|                                   | Datum                               |             |
|                                   | 18 August 2023                      | <b>#</b>    |
| File upload excel template        | Maak terugkerend                    |             |
| Omzettingsformulier               | Opmerkingen voor de begunstigde 6   |             |
| Handleiding Digitale I-<br>Signer | Sparen                              |             |
| Veelgestelde vragen<br>(FAQ)      |                                     |             |
| Algemene Voorwaarden              | 7                                   |             |
| Privacy Beleid                    | Verzenden                           |             |

- 1. Ga naar Betalingen & Overboekingen en klik op Naar mijn rekeningen.
- 2. Bij **Vanaf rekening** selecteert u het rekeningnummer waarvan het bedrag moet worden afgeschreven.
- 3. Bij **Begunstigde rekening** selecteert u het rekeningnummer naar waar het bedrag overgeboekt moet worden.
- 4. Bij Bedrag voert u het gewenste bedrag in
- 5. Bij **Datum** selecteert u de datum waarop het bedrag moet worden afgeschreven. De datum waarop de transactie is aangemaakt, staat standaard vermeld. U kunt kiezen tussen een **éénmalige overboeking** of een **periodieke overboeking**.
- 6. Bij **Opmerkingen voor de begunstigde** kunt u de reden van de overboeking aangeven (geen verplicht veld).

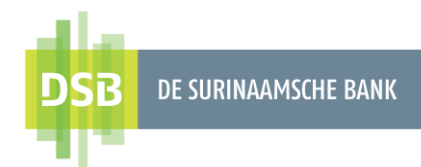

- 7. Klik op Verzenden.
- 8. Er verschijnt een controlescherm om de overboeking te bevestigen. Klik op Bevestigen.
- 9. Nadat u de overboeking heeft bevestigd, verschijnt een scherm dat de transactie is opgeslagen ter autorisatie.

De autorisator dient de transactie te autoriseren.

## 1.3 Naar andere rekeningen

### 1.3.1 Intrabancaire overboekingen

Volg onderstaande stappen voor het verrichten van een overboeking naar andere DSB rekeninghouders:

- 1. Ga naar **Betalingen & Overboekingen** en klik op **Naar andere rekeningen.**
- 2. Bij IBAN of rekening voert u het rekeningnummer van de begunstigde in en klik op Doorgaan. Nadat u het rekeningnummer van de begunstigde hebt ingevoerd, wordt er een verificatie gedaan in het systeem. Indien het rekeningnummer volledig en correct is ingevoerd, worden de initialen van de begunstigde getoond op het scherm. Indien dit correct is, dan klikt u op Ja.
- 3. Bij de **Vanaf rekening** selecteert u het rekeningnummer waarvan het bedrag moet worden afgeschreven.
- Bij Bedrag voert u het gewenste bedrag in.
   Note: u kunt alleen overboekingen doen in dezelfde valutasoort.
- Bij Datum selecteert u de datum waarop het bedrag moet worden afgeschreven. De datum waarop de transactie wordt geïnitieerd, staat standaard vermeld. . U kunt kiezen tussen een éénmalige overboeking of een periodieke overboeking.
   Bij Opmerkingen voor de begunstigde kunt u de reden van de overboeking aangev
- 6. Bij **Opmerkingen voor de begunstigde** kunt u de reden van de overboeking aangeven (geen verplicht veld).
- 7. Klik op Verzenden.

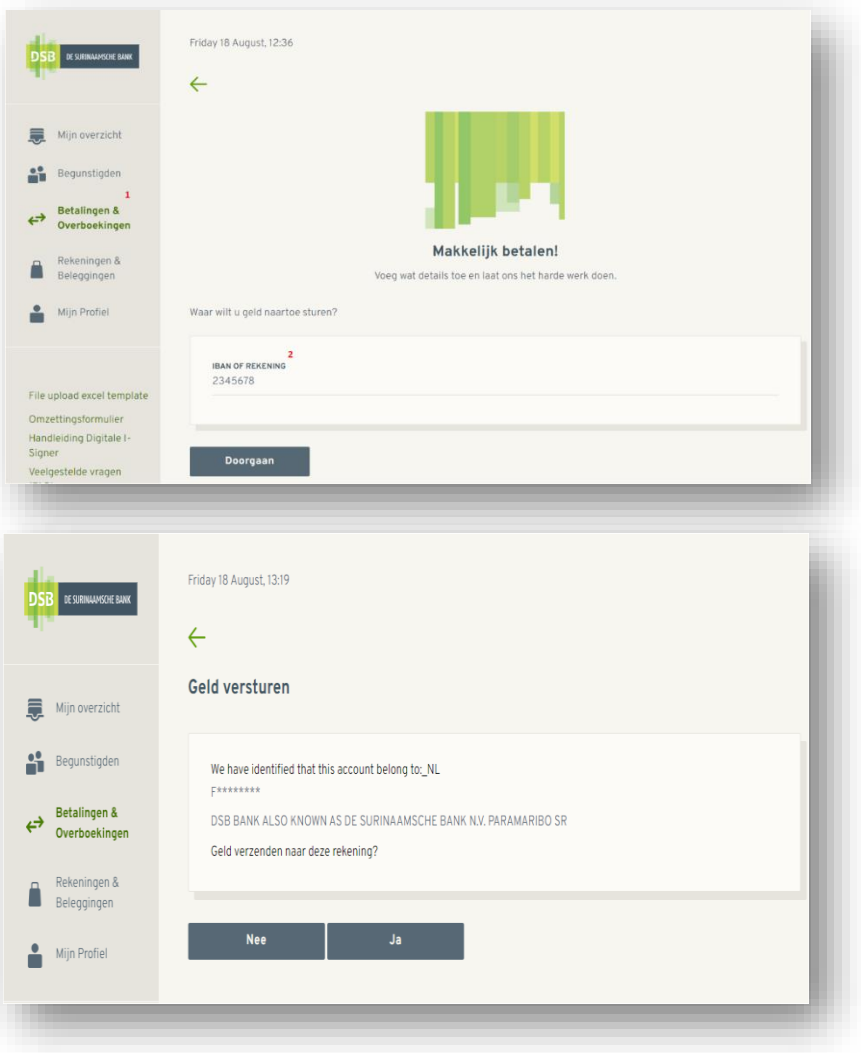

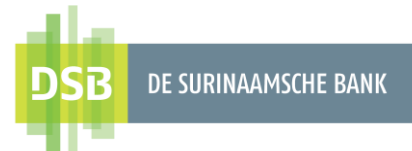

- 8. Er komt een controlescherm om de overboeking te bevestigen. Klik op **Bevestigen.**
- Nadat u de overboeking heeft bevestigd, krijgt u een scherm dat de transactie is opgeslagen ter autorisatie. U kunt hier direct de begunstigde opslaan.

De autorisator dient de transactie te autoriseren.

| Image: Second Second                  | I CRAMANCE LAKE     Mijn overzicht   Begunstigden   VANAF REKENING   Betalingen å   Overboekingen   Beteingen å   Overboekingen   Beteingen å   Beteingen å   Beteingen å   Overboekingen   Beteingen å   Overboekingen   Beteingen å   Beteingen å   Beteingen å   Overboekingen å   Beteingen å   Overboekingen å   Beteingen å   Beteingen å   Beteingen å   Beteingen å   Overboekingen å   Beteingen å   Beteingen å   Beteingen å   Beteingen å   Beteingen å   Beteingen å   Beteingen å   Beteingen å   Beteingen å<                                                                                                    | Pi                                                 | riday 18 August, 12:38                                                                                           |
|----------------------------------------------------------------------------------------------------|----------------------------------------------------------------------------------------------------|----------------------------------------------------|----------------------------------------------------------------------------------------------------|
| Mijn overzicht Begunstigden Betalingen & VANAF REKKNING UVANAF REKKNING Giorerkening zakelijk SRD 9.910,000 SRD Rekeningen Mijn Profiel  I UItzendkracht Azwell line 234567 DB bikk ALSO KNOW AS DE SURIKAAMSCHE BAKK NKY PARAMARBO SR SURIKAMSCHE EAKK NKY PARAMARBO SR SURIKAMSCHE DAKK NKY PARAMARBO SR SURIKAMSCHE D | Mijn overzicht Begunstigden Betalingen å Cverboekingen Betalingen å Sverboekingen Mijn Profiel UKtenderacht Aveel Time 2345/8 DB BANA ALSO KNOW AS DE SURHAAMSCHE BANK NUR PARAMARBO SR, SURHAME                                                                                                    | B DE SURINAAMSCHE BANK                             |                                                                                                    |
| Mijn overzicht Begunstigden Bedunstigden Bedunstigden Bedeningen A Bedeningen A Bed | Mijn overzicht<br>Begunstigden<br>Begunstigden<br>Bekeningen å<br>Bekeningen å<br>Bekeningen å<br>Bekeningen å<br>Bekeningen å<br>Bekeningen å<br>Bekeningen å<br>Bekeningen å<br>Bekeningen å<br>Bekeningen å<br>Bekeningen å<br>Bekeningen å<br>Bekeningen å<br>Bekeningen været time<br>DB BAKK ALSO KNOM AS DE SURRAAMSCHE BAKK NA PARAMARBO SR, SURRAAMSCH<br>BAKK ALSO KNOM AS DE SURRAAMSCHE BAKK NA PARAMARBO SR, SURRAAMSCH<br>Bekeningen været time<br>Bis Ausst ALSO KNOM AS DE SURRAAMSCHE BAKK NA PARAMARBO SR, SURRAAMSCH<br>Bakk ALSO KNOM AS DE SURRAAMSCHE BAKK NA PARAMARBO SR, SURRAAMSCH<br>SR D<br>Deter S<br>Bis Ausst ALSO KNOM AS DE SURRAAMSCHE BAKK NA PARAMARBO SR, SURRAAMSCH<br>SR D<br>Deter S<br>Bis Ausst ALSO KNOM AS DE SURRAAMSCHE BAKK NA PARAMARBO SR, SURRAAMSCH<br>SR D<br>Deter S<br>Bis Ausst ALSO KNOM AS DE SURRAAMSCHE BAKK NA PARAMARBO SR, SURRAAMSCH<br>SR D<br>Deter S<br>Bis Ausst ALSO KNOM AS DE SURRAAMSCHE BAKK NA PARAMARBO SR, SURRAAMSCH<br>SR D<br>SR D |                                                    | $\leftarrow$                                                                                                    |
| Begunstigden VANAF REKENING   Betalingen & Overboekingen   Overboekingen   Bekeningen & Belangen en   Bekeningen & Belangen en   Mijn Profiel     Vitzendviaceth   Aveet Time:   2345578   DB BARK ALSO KNOWN AS DE SURRIAAMSCHE BANK NUP PARAMARBO SR, SURRIAME     Beteingsformulier   Belangen belangen en   Mijn Profiel   Utzendviaceth   Aveet Time:   2345578   DB BARK ALSO KNOWN AS DE SURRIAAMSCHE BANK NUP PARAMARBO SR, SURRIAME     Beteing 4   Vitria   SRD   Datum   Sind   Mash terugkerend   Opmerkingen voor de begunstigde     Opmerkingen voor de begunstigde                                                                                                    | Begunstigden VANAF REKENING   Betalingen å<br>Overboekingen<br>Belegingen Givrerkening zakelijk SRD   P.steiningen å<br>Belegingen P.steiningummer 123456   Mijn Profiel Uitendkacht<br>Kineef fam<br>Zasseris<br>Dis Bank ALSO KNOWN AS DE SUBINAAMSCHE BANK NV PARAMARED SR, SUBINAME   Upload excel template<br>tertingsformulier<br>eleiding logitale i-<br>ter<br>gistettek vragen<br>Dis Omerkingen voor de begunstigde 6 Verzenden Verzenden                                                                                                    | Mijn overzicht                                     | Naar derden                                                                                                    |
| Betalingen å   Overbeekingen   Beleggingen   Mijn Profiel     Uitzendaracht   Aveel Time   2345/3°   Dis Bank ALSO KNOWN AS DE SURINAAMSCHE BANK NU PARAMARIED SR. SURINAME     Image: Comparison of the suring state of the suring state                                                                                                    | Betalingen å   Overboekingen   Betagingen   Mijn Profiel     Utzendaracht   Awei Time   2365/87   DB BANK ALSO KNOWN AS DE SUBRIAAMSCHE BANK NUL PARAMARBO SR, SUBRIAMS     upload excel template   tettingsformulier   deiding Digitale i- erer   gestelde vragen   mene Voorwaarden     Verzenden                                                                                                    | Begunstigden                                       | S<br>VANAF REKENING                                                                                              |
| Rekeningen å<br>Beleggingen     Rekeningnummer 123456       Mijn Profiel     Ittendkracht<br>Averti Time<br>2345/78       Dis Bank ALSO KNOWN AS DE SURINAAMSCHE BANK NU/ PARAMARED SR, SURINAME       Interdeg å<br>Bank ALSO KNOWN AS DE SURINAAMSCHE BANK NU/ PARAMARED SR, SURINAME       Upload excel template<br>tetetingsformulier<br>diskling Digitale 1-<br>er<br>gestelde vragen<br>Datum     5       Determent     0       Opmerkingen voor de begunstigde     6                                                                                                    | Rekeningnummer     123456       Mijn Profiel     Itzendaracht<br>Axeel Time<br>234598<br>DB BANK ALSO KNOWN AS DE SUBHAAMSCHE BANK NU, PARAMARBO SR, SUBHAME       upfoad excel template<br>tetetingsformulier<br>dieliding Digitale I-<br>erer<br>gestelde vrogen<br>Dr.     6       Utzendaracht<br>Aaster Time<br>234598<br>DB BANK ALSO KNOWN AS DE SUBHAAMSCHE BANK NU, PARAMARBO SR, SUBHAME       Visita<br>Bank ALSO KNOWN AS DE SUBHAAMSCHE BANK NU, PARAMARBO SR, SUBHAME       Image State Visita<br>Bank ALSO KNOWN AS DE SUBHAAMSCHE BANK NU, PARAMARBO SR, SUBHAME       Image State Visita<br>Bank ALSO KNOWN AS DE SUBHAAMSCHE BANK NU, PARAMARBO SR, SUBHAME       Image State Visita<br>Bank ALSO KNOWN AS DE SUBHAAMSCHE BANK NU, PARAMARBO SR, SUBHAME       Image State Visita<br>Bank ALSO KNOWN AS DE SUBHAAMSCHE BANK NU, PARAMARBO SR, SUBHAME       Image State Visita<br>Bank ALSO KNOWN AS DE SUBHAAMSCHE BANK NU, PARAMARBO SR, SUBHAME       Image State Visita<br>Bank ALSO KNOWN AS DE SUBHAAMSCHE BANK NU, PARAMARBO SR, SUBHAME       Image State Visita<br>Bank ALSO KNOWN AS DE SUBHAAMSCHE BANK NU, PARAMARBO SR, SUBHAME       Image State Visita<br>Bank ALSO KNOWN AS DE SUBHAAMSCHE BANK NU, PARAMARBO SR, SUBHAME       Image State Visita<br>Bank ALSO KNOWN AS DE SUBHAAMSCHE BANK NU, PARAMARBO SR, SUBHAME       Image State Visita<br>Bank ALSO KNOWN AS DE SUBHAAMSCHE BANK NU, PARAMARBO SR, SUBHAME       Image State Visita<br>Bank ALSO KNOWN AS DE SUBHAAMSCHE BANK NU, PARAMARBO SR, SUBHAME       Image State Visita<br>Bank ALSO KNOWN AS DE SUBHAAMSCHE BANK NU, PARAMARBO SR, SUBHAME       Image State Visita<br>Bank ALSO KNOWN AS DE SUBHAAMSCHE BANK NU, PARAMARBO SR, SUBHAAMSCHE BANK NU, PARAMARBO SR,                                                                                                    | Betalingen &<br>Overboekingen                      | Girorekening zakelijk SRD<br>9.910,00 SRD                                                                        |
| Mija Profiel  I  Utzendkracht Arweit Time Arweit Time DBB BANK ALSO KNOWN AS DE SURINAAMSCHE BANK NV PARAMARBO SR, SURNAME Upload excel template Upload excel template Arweit Time S BAugust 2023  Maak terugkerend Opmerkingen voor de begunstigde                                                                                                    | Mija Podel  I Utzendivacht Aveel Time SDB BANK ALSO KNOWN AS DE SURRAAMSCHE BANK NY, PARAMARBO SR, SURRAAMS UDBOAd excel template exetingsformulier deking logitale i- mer igjestede vrogen O merekingen voor de begunstigde 6 merekingen voor de begunstigde 6 merekingen voor de begunstigde 1 merekingen voor de begunstigde 6 merekingen voor de begunstigde 6 merekingen voor de begunstigde 7 merekingen voor de begunstigde 6 merekingen voor de begunstigde 6 merekingen voor de begunstigde 7 merekingen voor de begunstigde 7 mereking                                                                                                    | Rekeningen &<br>Beleggingen                        | Rekeningnummer 123456                                                                                            |
| e upload excel template Maak terugkerend   terugional voor de begunstigde 6  opmerkingen voor de begunstigde 6  opmerkingen voor de begunstigde 7                                                                                                    | e upload excel template<br>nzetlingsformuler<br>ndleiding Digitale I-<br>iner<br>legesteld vragen<br>o)<br>Yerzenden<br>Verzenden<br>Detum<br>5<br>18 August 2023<br>18 Maak terugkerend<br>Opmerkingen voor de begunstigde<br>6<br>Verzenden<br>Verzenden<br>Verzenden                                                                                                    |                                                    | AT 2245/27<br>DSB BANK ALSO KNOWN AS DE SURINAAMSCHE BANK N.V. PARAMAREIO SR, SURINAME<br>Bedrag 4 Valuta<br>SRD |
| uplaad excel template Maak terugkarend   Maak terugkarend                                                                                                    | uplaad excel template zettingsformulier odekuing lojitate I- ner eigestelde vragen o)                                                                                                    |                                                    | Datum 5<br>18 August 2023                                                                                        |
| Aleiding Digitale I-<br>ner<br>Aleideng Digitale I-<br>ner<br>Algestelde vragen<br>O) 7                                                                                                    | Aleiding Digitale I-<br>ner<br>Aleiden Digitale I-<br>ner<br>Algestelde vragen<br>O)<br>ereme Voorwaarden<br>Verzenden<br>Verzenden                                                                                                    | e upload excel template                            | Maak terugkerend                                                                                                 |
| O) 7                                                                                                    | Algestelde vragen<br>Q)<br>Premere Voorwaarden<br>Verzenden<br>vacv Beleid                                                                                                    | nzettingsformulier<br>ndleiding Digitale I-<br>ner | Opmerkingen voor de begunstigde 6                                                                                |
|                                                                                                    | emene Voorwaarden Verzenden<br>vacv Beleid                                                                                                    | lgestelde vragen<br>Q)                             |                                                                                                    |
| Verzenden Verzenden                                                                                                    | acy Beleid                                                                                                    | emene Voorwaarden                                  | Verzenden                                                                                                    |
| vacv Beleid                                                                                                    |                                                                                                    | vacv Beleid                                        |                                                                                                    |

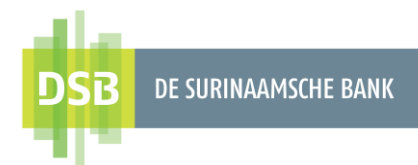

### 1.3.2 Binnenlandse/Lokale overboekingen

Volg onderstaande stappen voor het verrichten van een overboeking naar rekeninghouders bij de overige lokale banken:

- 1. Ga naar Betalingen & Overboekingen en klik op Naar andere rekeningen.
- 2. Bij **IBAN of rekening** voert u het rekeningnummer van de begunstigde in en klik op **Doorgaan.**
- 3. Bij Bank naam voert u de naam van de bank in en klik op Doorgaan.
- 4. Bij **Vanaf rekening** selecteert u het rekeningnummer waarvan het bedrag moet worden afgeschreven.

| 10                                                                                                    | <del>~</del>                                                                |
|----------------------------------------------------------------------------------------------------|-----------------------------------------------------------------------------|
| Mijn overzicht<br>Begunstigden<br>Betalingen &<br>Overboekingen                                                                    |                                                                             |
| Rekeningen &<br>Beleggingen                                                                                                    | Makkelijk betalen!<br>Voeg wat details toe en laat ons het harde werk doen. |
| Mijn Profiel                                                                                                    | Waar wilt u geld naartoe sturen?                                            |
| iile upload excel template<br>Omzettingsformulier<br>Handleiding Digitale I-<br>Signer<br>Jeelgestelde vragen                      | 2<br>IBAN OF REKENING<br>4567890000                                         |
|                                                                                                    |                                                                             |
| DSB de surinaamsche bank                                                                                                    | Friday 18 August, 12:44                                                     |
| BB DESURINAAMSCHE BANK                                                                                                    | Friday 18 August, 12:44                                                     |
| <ul> <li>DE SURINAAMSCHE BANK</li> <li>Mijn overzicht</li> <li>Begunstigden</li> <li>Betalingen &amp;<br/>Overboekingen</li> </ul> | Friday 18 August, 12:44<br>Geld versturen<br>Zoek bank<br>Naam bank         |

- 5. Bij **Naam begunstigde** voert u de naam in van de begunstigde.
- Bij Bedrag voert u het gewenste bedrag in.
   Note: u kunt alleen overboekingen doen in dezelfde valutasoort.

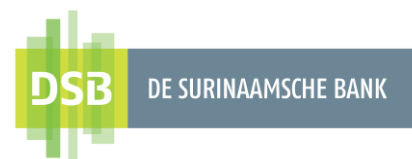

- Bij Datum selecteert u de datum waarop het bedrag moet worden afgeschreven. De datum waarop de transactie wordt geïnitieerd, staat standaard vermeld. U kunt kiezen tussen een éénmalige overboeking of een periodieke overboeking.
- 8. Bij **Opmerkingen voor de begunstigde** voert u de reden van de overboeking in (verplicht veld).
- 9. Klik op Verzenden.
- 10. Er komt een controlescherm om de overboeking te bevestigen. Klik op **Bevestigen.**
- Nadat u de overboeking heeft bevestigd, krijgt u een scherm dat de transactie is opgeslagen ter autorisatie. U kunt hier direct de begunstigde opslaan.

Friday 18 August, 12:51 DSB DE SURINAAMSCHE BANK  $\leftarrow$ Mijn overzicht Naar derden VANAF REKENING Begunstigden Girorekening zakelijk SRD 9.910,00 SRD Rekeningnummer 123456 Mijn Profiel Begunstigde rekening 4567890000 Naam begunstigde Datum 18 August 2023 ⊞ File upload excel t Maak terugkerend Opmerkingen voor de begunstigde Handleiding Digitale I Privacy Beleio

De autorisator dient de transactie te autoriseren.

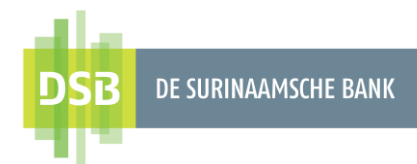

### 1.3.3 Buitenlandse overboekingen

Volg onderstaande stappen voor het verrichten van een overboeking naar het buitenland:

- 1. Ga naar Betalingen & Overboekingen en klik op Naar andere rekeningen.
- 2. Bij IBAN of rekening voert u het rekeningnummer in en klik op Doorgaan.
- 3. Bij **SWIFT code of Bank name** voert u de SWIFT code of naam van de bank in. Heeft u geen SWIFT code dan kunt u het land selecteren bij **No SWIFT code? Selecteer land.** Vervolgens vult u de naam en het adres van de bank in.

| DSB de surinaamsche bank                                                                                                    | Friday 18 August, 12:57                                                     |
|----------------------------------------------------------------------------------------------------|-----------------------------------------------------------------------------|
| <ul> <li>Mijn overzicht</li> <li>Begunstigden</li> <li>Betalingen &amp; 1</li> <li>Betalingen &amp; Overboekingen</li> <li>Rekeningen &amp; Beleggingen</li> </ul> | Makkelijk betalen!<br>Voeg wat details toe en laat ons het harde werk doen. |
| Mijn Profiel                                                                                                    | Waar wilt u geld naartoe sturen?                                            |
| File upload excel template<br>Omzettingsformulier<br>Handleiding Digitale I-<br>Signer<br>Veelgestelde vragen                                                      | 2<br>IBAN OF REKENING<br>412578NCGWWF578499<br>Doorgaan                     |

| DSE | DE SURINAAMSCHE BANK          | Friday 18 August, 13:03                        |                               |
|-----|-------------------------------|------------------------------------------------|-------------------------------|
|     | Mijn overzicht                | Geld versturen Insert swift code_NL            |                               |
| ••  | Begunstigden                  | 3<br>SWIFT code or Bank name                   |                               |
| ⇔   | Betalingen &<br>Overboekingen | Q BOFAGB22XXX, BANK OF AMERICA, UNITED KINGDOM | ×                             |
|     | Rekeningen &<br>Beleggingen   | Doorgaan                                       | No SWIFT code? Selecteer land |
|     | Mijn Profiel                  | L                                              |                               |

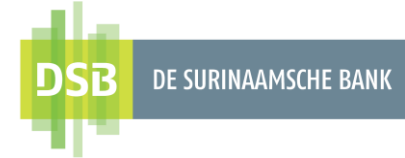

| Mijn overzicht                                              | Naar derden 4                              |
|-------------------------------------------------------------|--------------------------------------------|
|                                                             | VANAF REKENING                             |
| Begunstigden                                                | Girorekening zakelijk SPD                  |
| <ul> <li>Betalingen &amp;</li> <li>Overboekingen</li> </ul> | 9.910,00 srd                               |
| Rekeningen &<br>Beleggingen                                 | Rekeningnummer 123456                      |
| Mijn Profiel                                                | Begunstigde rekening<br>412578NCGWWF578499 |
|                                                             | 5                                          |
|                                                             | Naam begunstigde                           |
|                                                             | 6<br>Begunstigde Adres                     |
|                                                             | 7 Valuta<br>Bedrag SRD                     |
|                                                             | Deturn 8                                   |
|                                                             | 18 August 2023                             |
|                                                             | Maak terugkerend                           |
|                                                             | 9<br>Opmerkingen voor de begunstigde       |
|                                                             | Code betalingsbalans 10<br>Ander 🗸 🗸       |
| ile upload excel template                                   | Doel overboeking                           |
| mzettingsformulier                                          | Ontie kasten                               |
| andleiding Digitale I-<br>igner                             | Gedeelde V                                 |
| leelgestelde vragen<br>FAQ)                                 |                                            |
| Igemene Voorwaarden                                         | 11                                         |

- 4. Bij **Vanaf rekening** selecteert u het rekeningnummer waarvan het bedrag moet worden afgeschreven.
- 5. Bij Naam begunstigde voert u de naam in van de begunstigde.
- 6. Bij Begunstigde adres voert u het adres in van de begunstigde.
- Bij Bedrag voert u het gewenste bedrag in.
   Note: u kunt alleen overboekingen doen in dezelfde valutasoort.
- 8. Bij **Datum** selecteert u de datum waarop het bedrag moet worden afgeschreven. De datum waarop de transactie wordt geïnitieerd, staat standaard vermeld. U kunt kiezen tussen een **éénmalige overboeking** of een **periodieke overboeking**.
- 9. Bij **Opmerkingen voor de begunstigde** voert u de reden van de overboeking in (verplicht veld)
- Bij Code Betalingsbalans selecteert u een van de omschrijvingen Note: De omschrijving verschilt met de type buitenlandse overboeking. Bij het selecteren van de import/export omschrijvingen is er een IT-Formulier en factuur vereist.
- 11. Klik op Verzenden.
- 12. Er komt een controlescherm om de overboeking te bevestigen. Klik op Bevestigen.
- 13. Nadat u de overboeking heeft bevestigd, krijgt u een scherm dat de transactie is opgeslagen ter autorisatie. U kunt hier direct de begunstigde opslaan.

#### De autorisator dient de transactie te autoriseren

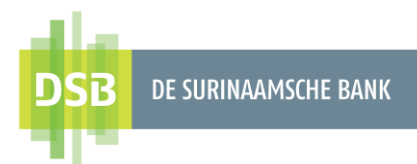

## 2. Transacties autoriseren

De autorisator kan alle transacties terugvinden die hij moet autoriseren bij de optie **Toon** geplande overboekingen.

De transacties zijn gereed gezet door een initiator.

Door het vakje aan te vinken kan de autorisator één of meerdere overboekingen selecteren en deze afzonderlijk of in één keer **goedkeuren**, **afkeuren of opnieuw inplannen**. Met de optie **opnieuw inplannen** kan de autorisator transacties opnieuw inplannen als die vervallen zijn (niet geautoriseerd op de dag waarop de transactie geïnitieerd is).

| Datum/Tijdstin                                          | Transactietype                                                                                                    | Bedrag    | Status                         |       |
|---------------------------------------------------------|----------------------------------------------------------------------------------------------------|-----------|--------------------------------|-------|
| 30 June 2023<br><i>Uitvoeringsdatum</i><br>30 June 2023 | Overboeking naar andere DSB rekeningen<br>Vanaf rekening: 123456<br>Begunstigde: P**** R***** R**** R A M***<br>Begunstigde rekening: 9580549 | 50,00 SRD | Gepland<br>Nooit geautoriseerd | ✓ × Q |
| 30 June 2023<br><i>Uitvoeringsdatum</i><br>30 June 2023 | Overboeking naar andere DSB rekeningen<br>Vanaf rekening: 123456<br>Begunstigde: A**** T***<br>Begunstigde rekening: 2345678                  | 50,00 SRD | Gepland<br>Nooit geautoriseerd | ✓ × Q |
| 30 June 2023<br><i>Uitvoeringsdatum</i><br>30 June 2023 | Overboeking naar lokale banken<br>Vanaf rekening: 123456<br>Begunstigde: M****** J******<br>Begunstigde rekening: 1234567890123               | 50,00 SRD | Gepland<br>Nooit geautoriseerd | ✓ × Q |
| 30 June 2023<br><i>Uitvoeringsdatum</i><br>30 June 2023 | Overboeking tussen mijn rekeningen<br>Vanaf rekening: 123456<br>Begunstigde rekening: 8610517                                                 | 5,00 SRD  | Gepland<br>Nooit geautoriseerd | ~ × Q |
| 30 June 2023<br><i>Uitvoeringsdatum</i><br>30 June 2023 | Factuurbetaling<br>Vanaf rekening: 123456<br>Naam factureerder: EBS                                                                           | 50,00 SRD | Gepland<br>Nooit geautoriseerd | ~ × Q |

U kunt het volgende doen:

| ~ | Transacties goedkeuren |
|---|------------------------|
| × | Transacties afkeuren   |
| Q | Transacties tonen      |

Afhankelijk van de instellingen (eenlaags-, tweelaags- of drielaagsautorisatie) moet een tweede of derde autorisator de betaling goedkeuren.

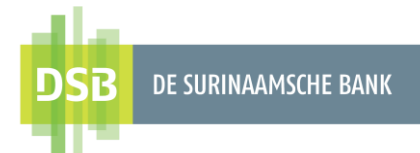

 $\leftarrow$ 

## 2.1 Transacties afzonderlijk autoriseren

### Overboeking tussen eigen rekening

- 1. Ga naar **Betalen** en klik op het wiel icoontje rechtsboven
- 2. Selecteer Toon geplande overboekingen.
- 3. Bij het goedkeuren van de transactie, klikt u op het vinkje
- Er verschijnt een controlescherm om de overboeking te bevestigen. Klik op Bevestigen om de overboeking te bevestigen of het terug icoontje om de overboeking te annuleren en terug te gaan naar het vorige scherm.

ф

| DSB DE SURINAAMSCHE BANK       | Friday 11 August, 10:33                                                                                                    |  |
|--------------------------------|----------------------------------------------------------------------------------------------------|--|
| Mijn overzicht                 | Beheren                                                                                                    |  |
| 1<br>↔ Betalen<br>Mijn Profiel | BETALINGEN BEHEREN                                                                                                    |  |
|                                | Geplande opdrachten         Overzicht aanvragen                                                                                                    |  |
|                                | Externe overboekingen                                                                                                    |  |
|                                | TRANSACTIESTATUS                                                                                                    |  |
|                                | Geplande transacties         Image: state state sta |  |

|                | <del>(</del>                                         |                                                                                                |           |                                |                    |
|----------------|------------------------------------------------------|------------------------------------------------------------------------------------------------|-----------|--------------------------------|--------------------|
| Mijn overzicht | Overzicht geplar                                     | nde transacties                                                                                |           |                                |                    |
| Betalen        |                                                      |                                                                                                |           |                                | Eilter tenen       |
| Mijn Profiel   | Datum/Tijdstip                                       | Transactietype                                                                                 | Bedrag    | Status                         | Filters tonen 11   |
|                | 11 August 2023<br>Uitvoeringsdatum<br>11 August 2023 | Overboeking tussen mijn rekeningen<br>Vanaf rekening: 3344556<br>Begunstigde rekening: 4455667 | 00,00 SRD | Gepland<br>Nooit geautoriseerd | 3√ X Q             |
|                | U heeft geselecteerd <b>0</b> van <b>1</b>           | transacties                                                                                    |           | Alle select                    | eren   Alle wissen |
|                | Goedkeuren                                           | Opnieuw inplannen Afkeuren                                                                     |           |                                |                    |

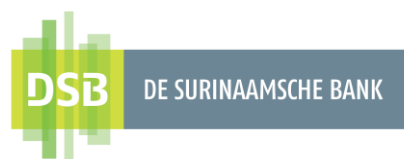

### Factuurbetaling

- 1. Ga naar Betalen en klik op het wiel icoontje rechtsboven
- 2. Selecteer Toon geplande overboekingen.
- 3. Bij het goedkeuren van de transactie, klikt u op het vinkje
- 4. Er verschijnt een controlescherm en u dient de transactie te autoriseren met uw I-Signer. Bij het autoriseren van de overboeking vult u het volgende in op uw I-Signer met behulp van de **Inlog** functie.

\$

U voert de challenge code in en krijgt vervolgens een response code.

- 5. Voer de response code in bij het veld **Response**.
- 6. Klik op **Bevestigen** om de overboeking te bevestigen of het **terug icoontje** de overboeking te annuleren en terug te gaan naar het vorige scherm.

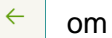

| Mijn overzicht                                                       | Beheren                                                                                                    |  |
|----------------------------------------------------------------------|----------------------------------------------------------------------------------------------------|--|
| Betalen<br>Betalen                                                   | BETALINGEN BEHEREN                                                                                                    |  |
| Mijn Profiel                                                         | C. Geplande opdrachten                                                                                                    |  |
|                                                                      |                                                                                                    |  |
|                                                                      | Overzicht aanvragen                                                                                                    |  |
|                                                                      | În,→ Externe overboekingen                                                                                                    |  |
|                                                                      |                                                                                                    |  |
|                                                                      | TRANSACTIESTATUS                                                                                                    |  |
|                                                                      | Geplande transacties                                                                                                    |  |
|                                                                      |                                                                                                    |  |
|                                                                      | ₽→ Transactieresultaat                                                                                                    |  |
| -                                                                    | Transactieresultaat                                                                                                    |  |
| SB or somewhowe www.                                                 | Transactieresultaat Friday 11 August, 11.05                                                                                                    |  |
| SB desensueroon over<br>Mijn overzicht<br>Betalen                    | Transactieresultaat Friday 11 August, 11:05                                                                                                    |  |
| SB ot somewhole aver<br>Mijn overzicht<br>Betalen<br>Mijn Profiel    | Friday 11 August, 11:05         Coverzicht geplande transacties         Filters tone         Datum/Tijdstip       Transactietype       Bedrag       Status                                                                                                    |  |
| SB CESHRUMACHERME<br>Mijn overzicht<br>Betalen<br>Mijn Profiel       | Friday 11 August, 11:05         Coverzicht geplande transacties         Diters tone         Image: Status         Image: Status                                                                                                    |  |
| Mijn overzicht<br>Betalen<br>Mijn Profiel                            | Friday 11 August, 11:05         Friday 11 August, 11:05         Overzicht geplande transacties         Image: Status         Image: Status         Image: Sta                                                                                                    |  |
| SB DE sollwaddoore suwr<br>Mijn overzicht<br>Betalen<br>Mijn Profiel | Detum/Tijdstip       Transactierye       Bedrag       Status         I August 2023       Verboeking naar andere DSB rekeningen       10,00 SRD       Status         I August 2023       Verboeking naar andere DSB rekeningen       10,00 SRD       Status         I August 2023       Vand rekening: 3244556       10,00 SRD       Stepans       X Q         I August 2023       Vand rekening: 3244556       10,00 SRD       Stepans       X Q         I August 2023       Vand rekening: 3244556       10,00 SRD       Stepans       X Q         I August 2023       Vand rekening: 3244556       10,00 SRD       Stepans       X Q         I August 2023       Vand rekening: 3244556       10,00 SRD       Stepans       X Q         I August 2023       Vand rekening: 3244556       10,00 SRD       Stepans       X Q         I August 2023       Vand rekening: 3244556       10,00 SRD       Stepans       X Q         I August 2023       Steturbeting       120,00 SRD       Stepans       X Q         I August 2023       Steturbeting: 324556       120,00 SRD       Stepans       X Q         I August 2023       Kenturbeting: 324556       120,00 SRD       Stepans       X Q                                                                                    |  |
| Mijn overzicht<br>Betalen<br>Mijn Profiel                            | Firday 11 August, 11:05         Cverzücht geplande transacties         Diverzücht geplande transacties         Diverzücht geplande transacties <td></td> |  |

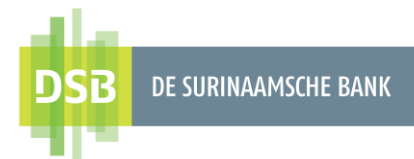

\$

 $\checkmark$ 

#### Intrabancaire/Binnenlandse/Buitenlandse overboeking

- Ga naar **Betalen** en klik op het wiel icoontje rechtsboven
   Selecteer **Toon geplande overboekingen**.
   Bij het goedkeuren van de transactie, klikt u op het vinkje

| DSB DE SUBRINANSCHE BANK | Friday 11 August, 10:33                  |  |
|--------------------------|------------------------------------------|--|
| Mijn overzicht           | Beheren                                  |  |
| Hijn Profiel             | BETALINGEN BEHEREN  Geplande opdrachten  |  |
|                          | Overzicht aanvragen                      |  |
|                          | Externe overboekingen                    |  |
|                          | TRANSACTIESTATUS  2 Geplande transacties |  |
|                          | ₽→ Transactieresultaat                   |  |

| Miin overzicht | <<br>0 | –<br>verzicht gepla                                         | nde transacties                                                                                                    |            |                                |                    |
|----------------|--------|-------------------------------------------------------------|----------------------------------------------------------------------------------------------------|------------|--------------------------------|--------------------|
| <b>2</b>       |        |                                                             |                                                                                                    |            |                                |                    |
| Betalen        |        |                                                             |                                                                                                    |            |                                |                    |
| Mijn Profiel   |        | Datum/Tijdstip                                              | Transactietype                                                                                                    | Bedrag     | Status                         | Filters tonen 👫    |
|                |        | 11 August 2023<br><i>Litvoeringsdatum</i><br>11 August 2023 | Overboeking naar andere DSB rekeningen<br>Vanaf rekening: 3344556<br>Begunstigde: B***<br>Begunstigde rekening: 1234567 | 10,00 SRD  | Gepland<br>Nooit geautoriseerd | ~ × O              |
|                |        | 11 August 2023<br><i>Uitvoeringsdatum</i><br>11 August 2023 | Overboeking naar lokale banken<br>Vanat rekening: 3344556<br>Begunstigde: X***<br>Begunstigde rekening: 456789123000    | 10,00 SRD  | Gepland<br>Nooit geautoriseerd | <sup>3</sup> √ × 0 |
|                |        | 11 August 2023<br>Liitvoeringsdatum<br>11 August 2023       | Factuurbetaling<br>Vanaf rekening: 3344556<br>Naam factureerder: EBS                                                    | 120,00 SRD | Gepland<br>Nooit geautoriseerd | ~ × C              |
|                | Uhee   | ft geselecteerd <b>0</b> van                                | 3 transacties                                                                                                    |            | Alle select                    | eren   Alle wisser |

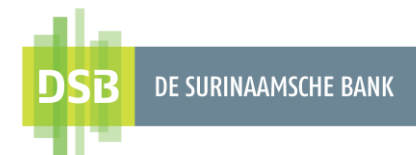

4. Er verschijnt een controlescherm en u dient de transactie te autoriseren met uw I-Signer. Bij het autoriseren van de overboeking vult u het volgende in op uw I-Signer met behulp van de **Signeren** functie.

Challenge 1: voer de laatste (7) zeven cijfers van de vanaf-rekening in.
Challenge 2: voer de laatste (7) zeven cijfers van de begunstigde-rekening in.
Challenge 3: voer het transactiebedrag.
Vervolgens krijgt u een signeer code op uw I-Signer scherm.

Note:

- Indien u SRD 5,10 of SRD 5,00 moet overmaken, dient u dit bedrag in te vullen als 510 of 500. De I-Signer herkent geen punt (.) of komma (,)
- Negeer de letters die voorkomen in de begunstigde rekeningnummer.
- 5. Voer de signeer code in bij het veld e-handtekening.
- 6. Klik op **Bevestigen** om de overboeking te bevestigen of het **terug icoontje** de overboeking te annuleren en terug te gaan naar het vorige scherm.

← om

| DSB DE SURINAAMSCHE BANK               | ← <sup>6</sup>                                                                                                    |                                                                                                    |
|----------------------------------------|----------------------------------------------------------------------------------------------------|----------------------------------------------------------------------------------------------------|
|                                        | Overboeking bevestigen                                                                                                    |                                                                                                    |
| Mijn overzicht                         | VANAF-REKENING                                                                                                    |                                                                                                    |
| ←→ Betalen                             | Vanaf rekening                                                                                                    | Girorekening zakelijk SRD<br>3344556<br>99.900.00 SRD                                                                   |
| Mijn Profiel                           | BEGUNSTIGDE                                                                                                    |                                                                                                    |
|                                        | Rekeningnummer                                                                                                    | 456789123000                                                                                                    |
|                                        | Naam begunstigde                                                                                                    | XAIA                                                                                                    |
|                                        | Bank Naam                                                                                                    | FINABANK N.V.                                                                                                    |
|                                        | Land bank                                                                                                    | SURINAME                                                                                                    |
|                                        | Bank SWIFT/BIC Code                                                                                                    | FBNASRPAXXX                                                                                                    |
|                                        | OVERBOEKING                                                                                                    |                                                                                                    |
|                                        | Bedrag                                                                                                    | 10,00 SRD                                                                                                    |
|                                        | Datum                                                                                                    | 11 August 2023                                                                                                    |
|                                        | Opmerkingen voor de begunstigde                                                                                                    | BESTELLING                                                                                                    |
|                                        | Kosten                                                                                                    | Gedeelde                                                                                                    |
|                                        | MELDINGEN<br>Houd er rekening mee dat betalingen die n<br>werkdag worden verwerkt.<br>Challenge 1: Voer de laatste 7 cijfers van de | iet binnen de normale kantoortijden bij de bank zijn ontvangen, mogelijk pas op de eerstvolgende<br>2 Vanaf-rekening in |
|                                        | Challenge 2: Voer de laatste 7 cijfers van d<br>Challenge 3: Voer het transactiebedrag in<br>5<br>e-handtekening                    | e begunstigde rekening; negeer de letters indien die aanwezig zijn.                                                     |
| Algemene Voorwaarden<br>Privacy Beleid | 6<br>Bevestigen                                                                                                    |                                                                                                    |

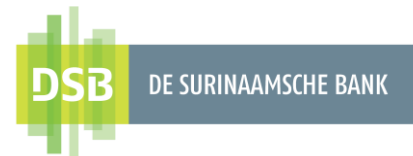

## 2.2 Transacties in één keer autoriseren

- 1. Ga naar **Betalen** en klik op het wiel icoontje rechtsboven
- 2. Selecteer Toon geplande overboekingen.
- 3. Bij het goedkeuren van alle transacties, klikt u op **alle selecteren** of het vakje

۵

| DSB DE SURINAMSCHE BANK | Friday 11 August, 10:33     |
|-------------------------|-----------------------------|
| Mijn overzicht          | Beheren                     |
| t Betalen 1             | BETALINGEN BEHEREN          |
|                         | Geplande opdrachten         |
|                         | Overzicht aanvragen         |
|                         | Externe overboekingen       |
|                         | TRANSACTIESTATUS            |
|                         | Q→     Geplande transacties |
|                         | Transactieresultaat         |
|                         |                             |

| Mijn overzicht | <<br>0                         | -<br>verzicht gepla                                  | nde transacties                                                                                                    |            |                                |                  |
|----------------|--------------------------------|------------------------------------------------------|----------------------------------------------------------------------------------------------------|------------|--------------------------------|------------------|
| Betalen        |                                |                                                      |                                                                                                    |            |                                |                  |
| Mijn Profiel   | 3                              | Datum/Tiidstin                                       | Transactietype                                                                                                    | Bedrag     | Fi                             | iters tonen 👫    |
|                | <ul> <li></li> <li></li> </ul> | 11 August 2023<br>Ditvoeringsdatum<br>11 August 2023 | Overboeking naar andere DSB rekeningen<br>Vanat rekening: 3344556<br>Begunstigde: B****<br>Begunstigde rekening: 1234567 | 10,00 SRD  | Gepland<br>Nooit geautoriseerd | ~ x Q            |
|                | <b>~</b>                       | 11 August 2023<br>Ultvoeringsdatum<br>11 August 2023 | Overboeking naar lokale banken<br>Vanaf rekening: 3344556<br>Begunstigde: X***<br>Begunstigde rekening: 456789123000     | 10,00 SRD  | Gepland<br>Nooit geautoriseerd | ~ x Q            |
|                | $\checkmark$                   | 11 August 2023<br>Uitvoeringsdatum<br>11 August 2023 | Factuurbetaling<br>Vanaf rekening: 3344556<br>Naam factureerder: EBS                                                     | 120,00 SRD | Gepland<br>Nooit geautoriseerd | ~ × Q            |
|                | U hee                          | It geselecteerd <b>3</b> van                         | 3 transacties                                                                                                    |            | 3<br>Alle selectere            | en   Alle wissen |

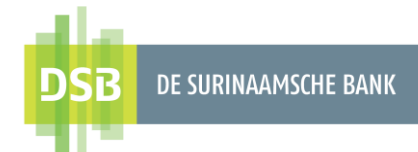

4. Er verschijnt een controlescherm en u dient de transactie te autoriseren met uw I-Signer. Bij het autoriseren van de overboeking vult u het volgende in op uw I-Signer met behulp van de **Inlog** functie.

U voert de challenge code in en krijgt vervolgens een response code.

- Voer de response code in bij het veld **Response.** Klik op **Bevestigen** om de overboeking te bevestigen of het **terug icoontje** de overboeking te annuleren en terug te gaan naar het vorige scherm.

| ← om |
|------|
|------|

| n overzicht | Verificatie meer           | voudige autorisati                     | e                              |                |                      |            |
|-------------|----------------------------|----------------------------------------|--------------------------------|----------------|----------------------|------------|
| talen       |                            |                                        |                                |                |                      |            |
| n Profiel   | Transactietotale<br>Valuta | n: Financiéle transactie, ar<br>Bedrag | ndere rekeningen<br>Aantal tra | ansacties      |                      |            |
|             | SRD                        | 140,00                                 | 3                              |                |                      |            |
|             | Goed te keuren gep         | blande transacties                     |                                |                |                      |            |
|             | Datum overboek             | ing Transactie                         |                                | Vanaf rekening | Begunstigde          | Bedrag     |
|             | 11 August 2023             | Factuurbetaling                        |                                | 3344556        | EBS                  | 120,00 SRD |
|             | 11 August 2023             | Overboeking naar an                    | dere DSB rekeningen            | 3344556        | B****<br>1234567     | 10,00 SRD  |
|             | 11 August 2023             | Overboeking naar lo                    | kale banken                    | 3344556        | X***<br>456789123000 | 10,00 SRD  |
|             | 4<br>Challenge: 71565<br>5 | 49                                     |                                |                |                      |            |
|             | Response                   |                                        |                                |                |                      |            |